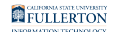

## **Viewing Enrollment Appointments**

This guide covers how students can view their enrollment appointments so they know when they are able to register for classes.

# 1. Log in to the campus portal and access the Student Homepage in Titan Online.

View step-by-step instructions on how to access the Student Homepage.

### 2. Click on Manage Classes.

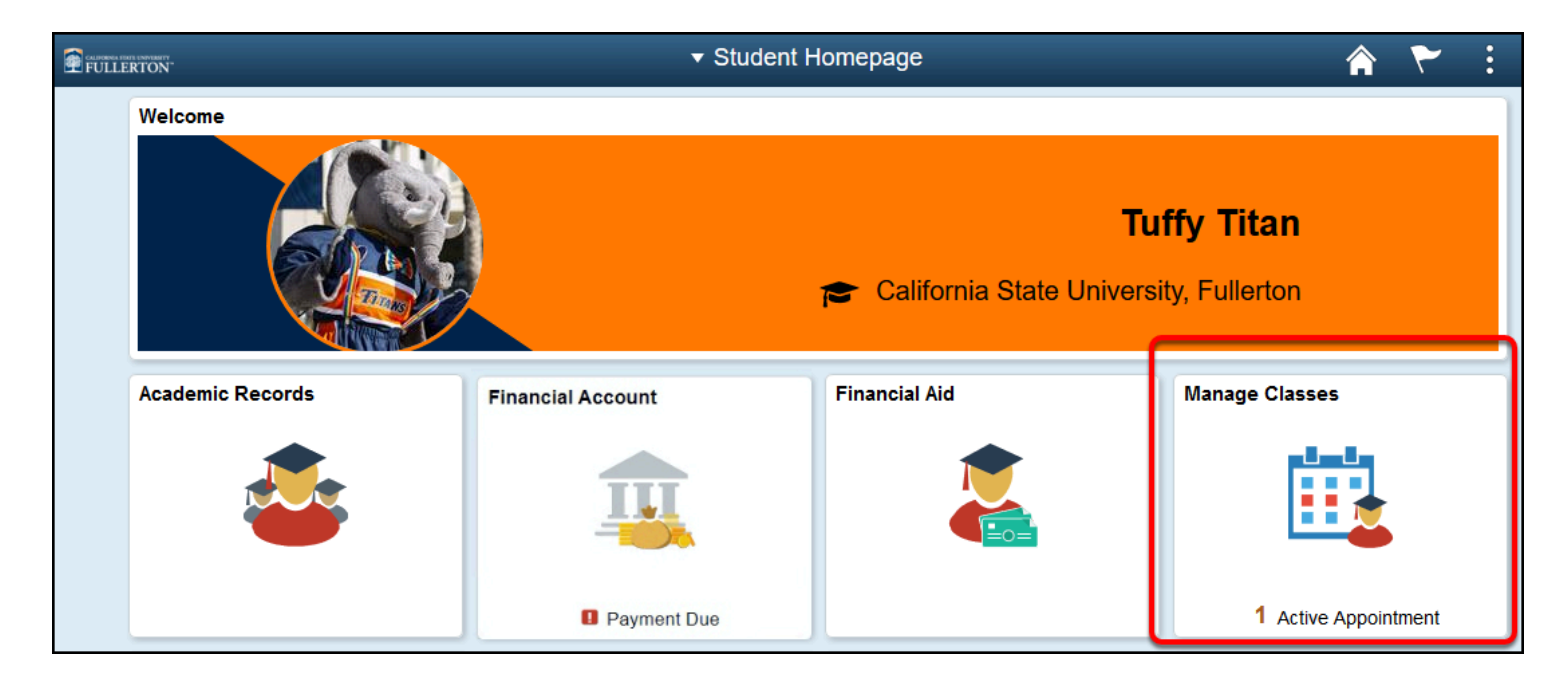

FULLERTON

#### 3. Click Enrollment Appointments in the left menu.

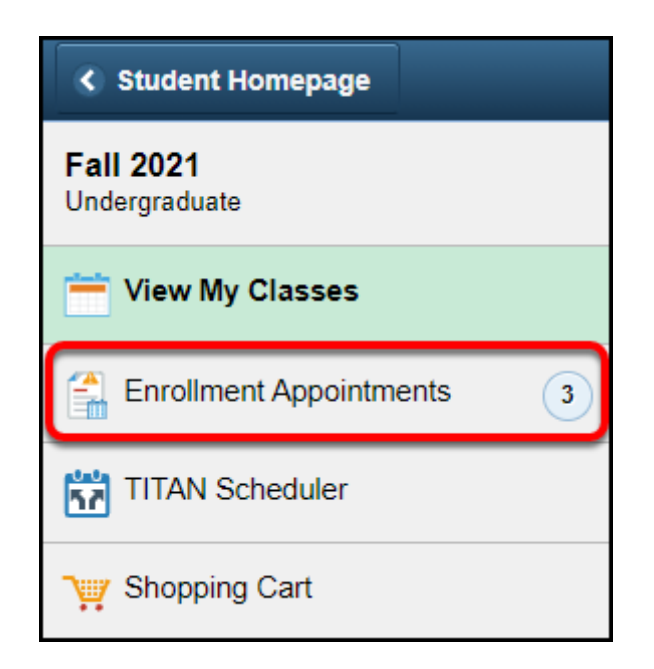

# 4. Choose the term for which you want to view enrollment appointments.

Only terms with an available enrollment appointment will show up in this list.

| Student Homepage Select a Value |                                        |  |  |  |  |  |  |
|---------------------------------|----------------------------------------|--|--|--|--|--|--|
| View My Classes                 | Fall 2021<br>Undergraduate             |  |  |  |  |  |  |
| Enrollment Appointments 3       | California State University, Fullerton |  |  |  |  |  |  |
| TITAN Scheduler                 | Winter 2022<br>Undergraduate           |  |  |  |  |  |  |
| 💘 Shopping Cart                 | California State University, Fullerton |  |  |  |  |  |  |
| Q Class Search and Enroll       | Spring 2022<br>Undergraduate           |  |  |  |  |  |  |
| Drop Classes                    | Galifornia State University, Fullerton |  |  |  |  |  |  |

# 5. You can now see the enrollment appointment begin and end dates. During these dates, you can register for classes.

If you have multiple enrollment appointments, you can enroll during any of the appointment dates.

| Spring 2022<br>Undergraduate<br>California State University, Fullerton | Cł | Change                  |                    |                  |                 |            |           |               |  |  |  |
|------------------------------------------------------------------------|----|-------------------------|--------------------|------------------|-----------------|------------|-----------|---------------|--|--|--|
| Tiew My Classes                                                        |    |                         |                    |                  |                 |            |           |               |  |  |  |
| Enrollment Appointments                                                | 3  | Enrollment Appointments |                    |                  |                 |            |           |               |  |  |  |
|                                                                        |    | Session 🗘               | Appointment Begins | Appointment Ends | Max Total Units | Max No GPA | Max Audit | Max Wait List |  |  |  |
| TITAN Scheduler                                                        |    |                         | \$                 | \$               | \$              | Units ≎    | Units 🛇   | Units ≎       |  |  |  |
|                                                                        |    | Regular Academic        | November 16, 2021  | February 7, 2022 | 18 00           | 18 00      | 18 00     | 8.00          |  |  |  |
| Shopping Cart                                                          |    | Session                 | 11:30AM            | 11:59PM          | 10.00           | 10.00      | 10.00     | 0.00          |  |  |  |
|                                                                        |    |                         |                    |                  |                 |            |           |               |  |  |  |

### **Need More Help?**

#### Questions about registration/registering for classes?

#### How to Register webpage

Contact the Registration & Records Office at <u>arsc@fullerton.edu</u> or 657-278-7601. Or visit the Registration & Records Office in LH-114.

## Technical issues in accessing Student Homepage or your campus portal account?

Contact the Student IT Help Desk at <u>StudentITHelpDesk@fullerton.edu</u> or 657-278-8888.